| 产品名称 | 银川市西门子代理商/经销商           |
|------|-------------------------|
| 公司名称 | 上海励玥自动化设备有限公司           |
| 价格   | .00/个                   |
| 规格参数 |                         |
| 公司地址 | 上海市金山区张堰镇花贤路69号1幢A4619室 |
| 联系电话 | 18268618781             |

## 产品详情

成立于2019年9月,是一家从事技术设备销售的公司。主要从事工业自动化产品销售和系统集成的技术企 业长期与德国SIMATIC(西门子).瑞士ABB.美国罗克韦尔(AB).法国施耐德.美国霍尼韦尔.美国艾默生 合作。公司有技术团队,销售团队,公司成员150于人.为客户提供技术支持,产品资料,售后服务。在 工控领域,公司以精益求精的经营理念,从产品、方案到服务,致力于塑造一个"行业",以实现可持 续的发展。创建示例程序这个控制程序示例可帮助您理解使用 STEP 7-Micro/WIN SMART 有多 容易。 该程序在三个程序段中使用 6 条指令创建了一个非常简单的自启动、自复位定时器。在本例 中,使用梯形图 (LAD) 编辑器输入程序指令。 下面的示例以 LAD 和语句表 (STL) 形式显示 了整个程序。 描述列说明每个程序段的逻辑。 时序图显示了程序的运行。 STL 程序中没有程序 段注释。程序段1:启动定时器程序段1:启动定时器当 M0.0 处于断开状态 (0)时,该 触点接通并提供能流启动定时器。要输入触点 M0.0:1. 双击 " 位逻辑 " (Bit Logic) 图标或单击加 号 (+) 以显示位逻辑指令。2. 选择"常闭"触点。3. 按住鼠标左键并将触点拖到个程序段中。4. 为触点输入以下地址: M0.05. 按回车键即输入该触点地址。要输入定时器指令 T33:1. 双击 " 定 时器"(Timers)图标以显示定时器指令。2.选择"TON"(接通延时定时器)指令。3.按住鼠标左 键并将定时器拖到个程序段中。4. 为定时器输入以下定时器编号: T335. 按回车键即输入定时器编 号,光标将移动到预设时间 (PT) 参数。6. 为预设时间输入以下值:+100.7. 按回车键即输入该值 。程序段 2: 接通输出 程序段 2: 接通输出 当 T33 的定时器值大于或等于 40 ( 40 \* 1 0 毫秒,即 0.4 秒)时,该触点将提供能流接通 CPU 的输出M10.0。要输入比较指令:1.双击 "比较"(Compare)图标以显示比较指令。选择">=I"指令(大于或等于整数)。2. 按住鼠标左 键并将比较指令拖到\*二个程序段中。3. 单击触点上方的 "??? ", 然后输入以下定时器地址值: T334. 按回车键即输入定时器编号,光标将移动到将与定时器值进行比较的其它值。5.输入要与定时器数 值比较的以下值:+406.按回车键即输入该值。要输入用于接通输出 M10.0 的指令:1.双击"位 逻辑"(Bit Logic)图标以显示位逻辑指令并选择输出线圈。2. 按住鼠标左键并将线圈拖到\*二个程序 段中。3. 单击线圈上方的"???",然后输入以下地址: M10.04. 按回车键即输入该线圈地址。程序 段3:复位定时器程序段3:复位定时器定时器达到预设值(100)时,定时器位将接通, T33 的触点也将接通。 该触点的能流会接通 M0.0 存储单元。由于定时器由常闭触点 M0.0 使 能,所以 M0.0 的状态由断开 (0) 变为接通 (1) 将复位定时器。要输入 T33 的定时器位触点 :1. 从位逻辑指令中选择"常开"触点。2. 按住鼠标左键并将触点拖到\*三个程序段中。3. 单击触点 上方的"???",然后输入定时器位的地址: T334.按回车键即输入该触点地址。要输入用于接通 M 0.0 的线圈:1. 从位逻辑指令中选择输出线圈。2. 按住鼠标左键并将输出线圈拖到\*三个程序段中。

新功能只有固件版本为 V2.5 或\*高版本的 CPU 型号支持本章所述的新功能:表格 1-4 受固 件 V2.5 影响的 CPU 型号CPU 型号 订货号 CPU SR20, AC/DC/继电器 6ES7288-1SR20-0A A0CPU ST20, DC/DC/DC 6ES7288-1ST20-0AA0CPU SR30, AC/DC/继电器 6ES7288-1SR30-0AA0CP U ST30, DC/DC/DC 6ES7288-1ST30-0AA0CPU SR40, AC/DC/继电器 6ES7288-1SR40-0AA0CPU S T40, DC/DC/DC 6ES7288-1ST40-0AA0 CPU SR60, AC/DC/继电器 6ES7288-1SR60-0AA0CPU ST6 0, DC/DC/DC 6ES7288-1ST60-0AA0S7-200 SMART 扩展模块 为\*好的满足应用需求, S7-200 SMA RT系列包括诸多扩展模块、信号板和通信模块。可将这些扩展模块与标准 CPU 型号 (SR20、ST20 、SR30、ST30、SR40、ST40、SR60 或 ST60)搭配使用,为 CPU 增加附加功能。下表列出了当前 提供的扩展模块。适用于 S7-200 SMART 的 HMI 设备 S7-200 SMART 支持 Comfort HMI 、SMART HMI、Basic HMI 和 Micro HMI。以下显示TD400C 和 SMART LINE 触摸面板。 有关支持设备的列表,请参考"HMI和通信驱动程序HMI设备文本显示单元:TD400C是一款仅支 持 RS485 的显示设备,可以连接 CPU。使用文本显示向导,可以轻松地对 CPU 进行编程,以显 示文本信息和其它与您的应用有关的数据。TD400C 设备可以作为应用的低成本接口,使用该设备可查 看、监视和更改与应用有关的过程变量。SMART HMI:SMART LINE 触摸面板可为小型机器和工 厂提供操作和监视功能。组态和调试时间短、在 WinCC flexible(ASIA 版本)中组态以及具备双端 口 Ethernet/RS485 接口,共同构成这些HMI的亮点。STEP 7-Micro/WIN SMART 中的文本显示 器向导可帮助您\*\*方便地为 TD400C 组态文本显示器消息。要启动" 文本显示 " 向导,请从" 工具 " (Tools) 菜单中选择"文本显示"(Text Display) 命令。与 CPU 建立 RS485 通信 在系统块中 进行的 RS485 网络信息组态或更改为项目的一部分,在您将项目下载至 CPU 前不会生效。要访问 此对话框,请执行以下操作之一: 在"导航"(Navigation)栏中单击"系统块"(System Block) 按钮。 在项目树中,选择"系统块"(System Block)节点,然后按下 Enter,或双击"系统块"( System Block) 节点。所有具有有效 RS485 端口地址的 CPU 和设备均在"通信"(Communicatio ns) 对话框中显示。在 STEP 7-Micro/WIN SMART 中,可采用以下两种方式之一访问 CPU: 在项目树中,双击"通信"(Communications)节点。 单击导航栏中的"通信"(Communication s) 按钮 。 在"视图"(View)菜单功能区的"窗口"(Windows)区域内,从"组件"(Compo nent) 下拉列表中选择"通信"(Communications)。"通信"(Communication) 对话框提供了两种方法 选择需要访问的 CPU: 单击"查找 CPU" (Find CPU) 按钮以使 STEP 7-Micro/WIN S MART 在本地网络中搜索CPU。在网络中找到的各个 CPU 的 RS485 网络 地址将在"已发现 CPU " (Found CPUs) 下列出。 单击 "添加 CPU " (Add CPU) 按钮以手动输入所要访问的 CPU 的访问信息(RS485 网络地址和波特率)。通过该方法手动添加的各 CPU 的 RS485 网络 地址将在"已添加CPU"(Added CPUs)下列出并保留。对于"已发现 CPU"(CPU 位于 RS485 网络),可使用"通信"(Communications)对话框与您的CPU建立连接:为通信接口选择"P C/PPI 电缆 PPI.1 "。 单击"查找 CPU" (Find CPU) 按钮以显示RS485 网络中运行的所有 CPU("已发现 CPU")。所有 CPU 都将其 RS485 网络默认设置为地址 2 和 9.6 Kbps。 高亮显示 CPU, 然后单击"确定"(OK)。注:可在一台计算机上打开STEP 7-Micro/WIN SMA RT 的多个副本。请记住,当打开STEP 7-Micro/WIN SMART 的\*二个副本或使用任一副本中的" 查找 CPU " (Find CPUs) 按钮时, STEP 7-Micro/WIN SMART 的个/其他副本中 CPU 的通信 连接可能会断开。对于"已添加 CPU"(CPU 位于 RS485 网络),可使用"通信"(Communicati ons) 对话框与您的 CPU 建立连接: 为通信接口选择 " PC/PPI 电缆 PPI.1 " 。 单击 " 添加 CPU " (Add CPU) 按钮。 在 RS485 网络中输入需要直接访问的CPU 的 RS485 网络地址和 波特率。可以在 RS485 网络中添加多个 CPU。通常情况下, STEP 7-Micro/WIN SMART 每次只 能与一个 CPU 进行通信。所有 CPU 都将其RS485 网络默认设置为地址 2 和 9.6 Kbps。 高亮显示 CPU, 然后单击"确定"(OK)。安装或更换 SB BA01 电池板中的电池 SB BA01 电 池板所要求的电池型号为 CR1025。电池未随 SB BA01 一起提供,必须另行购买。要安装电池,请 按以下步骤操作:1.在 SB BA01 中,新电池的安装要求电池正\*朝上,负\*靠近印刷线路板。2.现 在,已准备好将 SB BA01 安装到 CPU 中。请按照上述安装指示操作。要更换电池,请按以下步 骤操作:1. 按照上述拆卸指示从 CPU 中取出 SB BA01。2. 使用小号螺丝刀小心地取下旧电池。 将电池从卡夹下部推出。3. 安装新的 CR1025 替换电池时,要求电池正\*朝上,负\*靠近印刷线路板 。4. 按照上述安装指示重新安装 SB BA01 电池板。拆卸和重新安装端子块连接器 S7-200 SMAR T 模块具有可拆卸连接器,这简化了接线的连接。表格 3-5 拆卸连接器任务 步骤 通过卸下 CPU 的电源并打开连接器上的盖子,准备从系统中拆卸端子块连接器。1. 确保 CPU 和所有 S7-2

00 SMART 设备与电源断开连接。2. 查看连接器的\*部并找到可插入螺丝刀头的槽。3. 将小螺丝刀 插入槽中。4. 轻轻撬起连接器\*部使其与 CPU 分离。 连接器从夹紧位置脱离。5. 抓住连接器并 将其从 CPU 上卸下。安装连接器任务 步骤 断开 CPU 电源并打开连接器上的盖子,准备安装 接线盒组件。1. 确保 CPU 和所有 S7-200 SMART 设备与电源断开连接。2. 使连接器与单元上 的插针对齐。3. 将连接器的接线边对准连接器座沿的内侧。4. 用力按下并转动连接器直到卡入到位。 仔细检查并确保连接器已正确对齐并且啮合。安装和拆卸扩展模块 在安装 CPU 之后单独安装扩展 模块。CPU 型号 CPU CR20s、CPU CR30s、CPU CR40s 和 CPU CR60s 不支持使用扩展模 块或信号板。表格 3-7 安装扩展模块任务 步骤 按照下面的步骤安装扩展模块:1. 确保 CPU 和所有 S7-200 SMART 设备与电源断开连接。2. 卸下 CPU 右侧的 I/O 总线连接器盖。3. 将螺丝刀插入盖上方的插槽中。4.将其上方的盖轻轻撬出并卸下盖。保留该盖待重复使用。将扩展 模块连接至 CPU。1. 拉出下方的 DIN 导轨卡夹以便将扩展模块安装到导轨上。2. 将扩展模块放 置在 CPU 右侧。3. 将扩展模块挂到 DIN 导轨上方。4. 向左滑动扩展模块,直至 I/O 连接 器与 CPU 右侧的连接器啮合,并推入下方的卡夹将扩展模块锁定到导轨上。从程序传送存储卡恢复 程序 要将程序传送卡的内容复制到 PLC,必须在插入程序传送卡的情况下对 CPU 循环上电。然 后 CPU 执行以下任务: 1. 清空 RAM2. 将用户程序、系统块(PLC 组态)以及数据块从存储卡 复制到 CPU 存储器。复制操作进行过程中, S7-200 SMART CPU 上的 STOP 和 RUN LED 交替闪烁。S7-200 SMART CPU 完成复制操作后, LED 停止闪烁。说明 程序传送卡兼容性 恢复在不同 CPU 型号上创建的程序传送卡可能会因型号不同而失败。恢复过程中,CPU 验证存储 于存储卡的程序内容的以下特性: 程序块大小 在数据块中的 V 存储器大小 在系统块 (页 143 )中组态的板载数字量 I/O 数量 在系统块组态的每个保持范围 系统块中的扩展模块和信号板组态 系统块中的运动轴组态强制的存储器位置